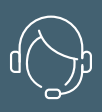

ASSISTENZA TELEFONICA

GARANZIA

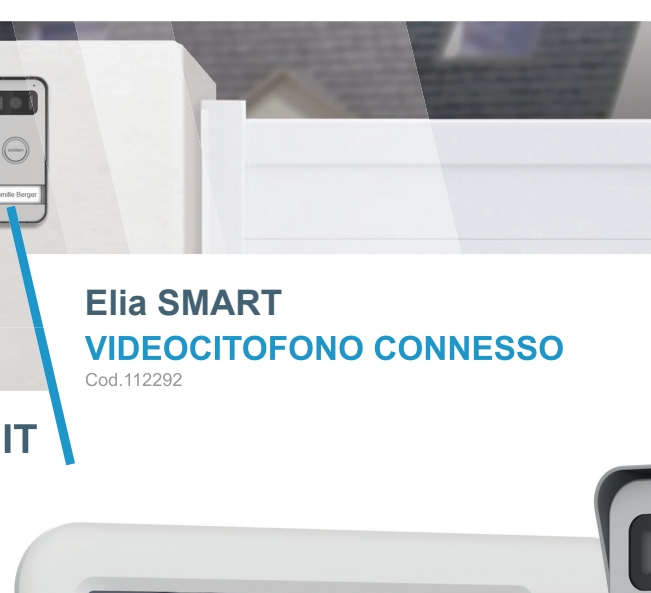

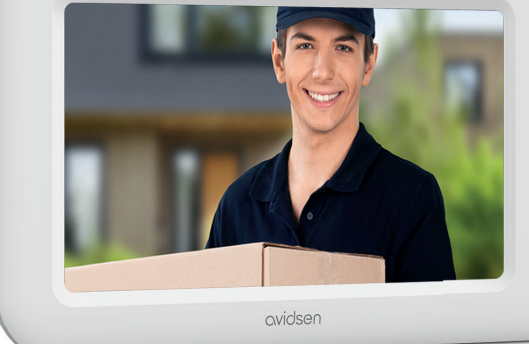

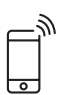

Connesso

Visione

notturna

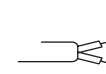

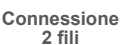

7~

Dimensioni

dello

schermo

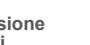

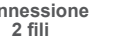

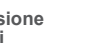

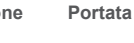

←→ 100m

Tasti

touch sensitive

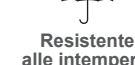

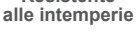

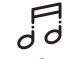

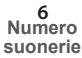

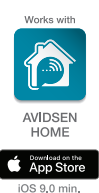

 $\odot$ 

Co

6

EÐ

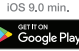

Android 4.4 min.

www.avidsen.com

6

6

~

â

62

V1

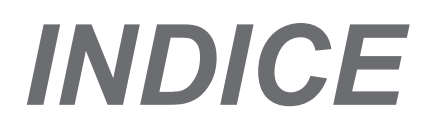

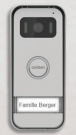

#### A - ISTRUZIONI DI SICUREZZA 05

| 1 | - INTRODUZIONE           | 05 |
|---|--------------------------|----|
| 2 | - MANUTENZIONE E PULIZIA | 05 |
| 3 | - SMALTIMENTO            | 05 |
|   |                          |    |

| B - DESCRIZIONE DEL<br>PRODOTTO | 06 |
|---------------------------------|----|
| 1 -CONTENUTO DEL KIT            | 06 |
| 2 - MONITOR 06                  |    |
| 3 - PULSANTIERA ESTERNA         | 07 |
| 4 - SUPPORTO A PARETE           | 07 |
| 5 -ADATTATORE AC/DC             | 07 |
|                                 |    |

### C - INSTALLAZIONE 08

| 1 | - INSTALLAZIONE DELLA PULSANTIERA ESTERNA | )8 |
|---|-------------------------------------------|----|
| 2 | - INSTALLAZIONE DEL MONITOR               | 10 |
| 3 | -COLLEGAMENTI                             | 10 |
|   |                                           |    |

12

### D - UTILIZZO

1 - IDENTIFICARE CHI HA SUONATO E COMUNICARE 12

2 - ATTIVARE LA PULSANTIERA ESTERNA A PARTIRE

| DAL MONITOR                                               | 12       |
|-----------------------------------------------------------|----------|
| 3 -APERTURA SERRATURA ELETTRICA E CANCELL<br>(IN OPZIONE) | .0<br>12 |
| 4 - IMPOSTAZIONI SUL MONITOR                              | 13       |
|                                                           |          |

### E. FUNZIONAMENTO CONNESSO 14

- 1 INSTALLAZIONE DELL'APP E CREAZIONE DI UN ACCOUNT 14
- 2 CONNESSIONE DEL VIDEOCITOFONO 15

#### F. USO DELL'APP AVIDSENHOME CON IL VIDEOCITOFONO ELIA SMART 17

| <b>G</b> - | FAQ |  | 1 | 8 |
|------------|-----|--|---|---|
|            |     |  |   |   |

### *H - NOTE TECNICHE E LEGALI* 20

| 1       | -CARATTERISTICHE TECNICHE                 | 20 |
|---------|-------------------------------------------|----|
| 2       | -GARANZIA                                 | 21 |
| 3       | -ASSISTENZA E CONSIGLI                    | 21 |
| 4<br>21 | -RESO DEL PRODOTTO - SERVIZIO POST VENDIT | A  |
| 4       | - DICHIARAZIONE DI CONFORMITÀ             | 21 |

#### 1 - INTRODUZIONE

Il presente videocitofono unisce due moduli in uno: un monitor ricevitore e una pulsantiera esterna facile da installare e utilizzare.

#### Principali caratteristiche:

- Visualizzazione video a colori: premendo il pulsante di chiamata sulla pulsantiera esterna, l'immagine ripresa dalla telecamera è subito trasmessa al display e si avverte inoltre il suono di un campanello. Allo stesso tempo, gli smartphone con installata l'app gratuita AvidsenHome e associati al prodotto suonano.
- · Protezione in caso di cortocircuito
- Protezione in caso di inversione di polarità
- Regolazione automatica dell'esposizione: la telecamera si adatta automaticamente alla luce ambiente.
- Possibilità di gestire due tipi di accesso (serratura e cancello automatizzato).
- Visione a infrarossi integrata per identificare chi suona senza bisogno di ulteriori luci.
- Apertura porta e cancello: premendo i tasti sul monitor è possibile azionare una serratura elettrica e un contatto pulito per cancello automatizzato (non incluso).
- Connesso: ovunque ci si trovi, lo smartphone avverte che qualcuno ha suonato alla pulsantiera esterna e consente di visualizzare chi è stato, di rispondere e, se necessario, di aprire il cancello da remoto.
- IMPORTANTE: Leggere attentamente il presente manuale prima di eseguire l'installazione. In caso di necessità, i tecnici dell'assistenza rimangono a disposizione per informazioni.
- ATTENZIONE: eventuali errori nel collegamento possono causare danni al dispositivo e invalidare la garanzia.

#### 2 - MANUTENZIONE E CONSIGLI PER L'INSTALLAZIONE

Prima di installare il videocitofono, controllare quanto segue:

- Non installare in ambienti soggetti a condizioni estreme di umidità, temperatura, rischio di corrosione o presenza eccessiva di polvere.
- Non esporre alla luce diretta del sole, alla pioggia o a umidità elevata.
- · Non usare prese multiple o prolunghe.
- Non installare in prossimità di altri apparecchi elettronici come computer, televisori o videoregistratori.
- Non installare in prossimità di prodotti chimici acidi, ammoniaca o fonti di emissione di gas

### A - ISTRUZIONI DI SICUREZZA

tossici.

- Non pulire con prodotti abrasivi o corrosivi. Usare un panno leggermente inumidito con acqua e sapone.
- Se inutilizzato per un lungo periodo, scollegare il dispositivo.
- Non collegare il dispositivo a impianti di telecomunicazione pubblici.
- Il cavo monitor pulsantiera esterna deve essere intero. Evitare i raccordi (morsetti, saldature, ecc.).
- Per le funzioni connesse, il videocitofono richiede una connessione Internet tramite Wi-Fi. Si consiglia di controllare che la rete Wi-Fi da utilizzare sia accessibile nel luogo in cui sarà installato il monitor del videocitofono.

#### 3 - SMALTIMENTO

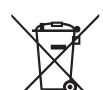

Questo logo indica che i dispositivi non più utilizzabili non possono essere smaltiti come rifiuti ordinari;

le sostanze tossiche che possono essere in essi contenuti, infatti, potrebbero rappresentare un rischio per la salute e per l'ambiente. I dispositivi devono essere

restituiti al proprio rivenditore oppure smaltiti secondo quanto previsto dalle autorità locali.

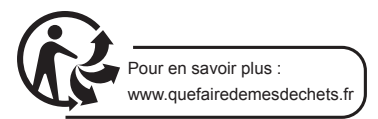

### **B - DESCRIZIONE DEL PRODOTTO**

1 - CONTENUTO DEL KIT

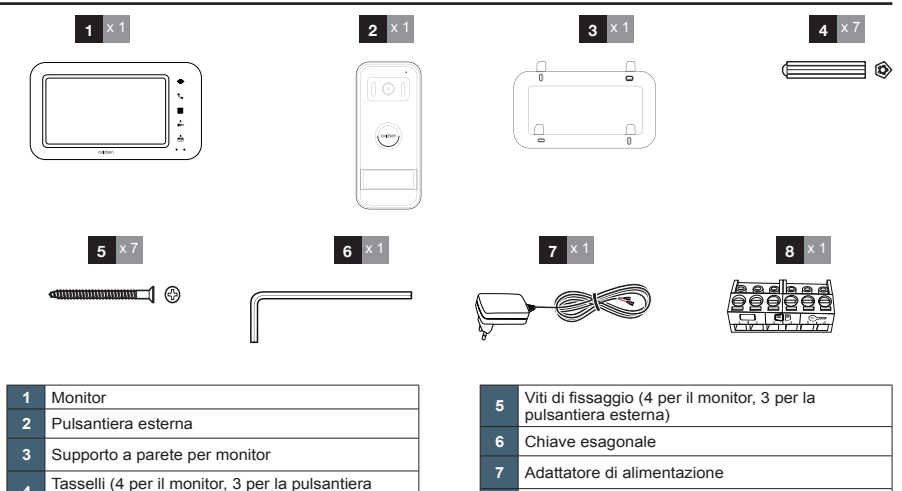

#### 2 - MONITOR

esterna)

Δ

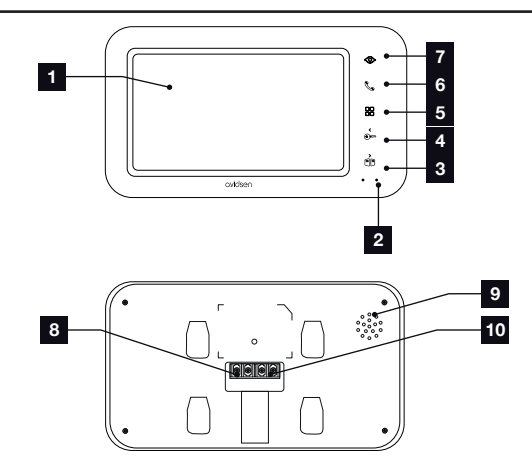

8

| 1 | Display LCD 7 pollici                                    |  |
|---|----------------------------------------------------------|--|
| 2 | Microfono                                                |  |
| 3 | Tasto apertura cancello o freccia destra                 |  |
| 4 | Tasto apertura serratura elettrica o freccia<br>sinistra |  |
| 5 | Accesso menu                                             |  |

| 6  | Tasto cornetta per rispondere alle chiamate / tasto associazione Wi-Fi            |
|----|-----------------------------------------------------------------------------------|
| 7  | Modalità spioncino per visualizzare le immagini riprese dalla pulsantiera esterna |
| 8  | Morsettiera alimentazione                                                         |
| 9  | Altoparlante                                                                      |
| 10 | Morsettiere di comunicazione                                                      |

Morsettiere clip-on per pulsantiera esterna

6

### **B - DESCRIZIONE DEL PRODOTTO**

#### 3 - PULSANTIERA ESTERNA

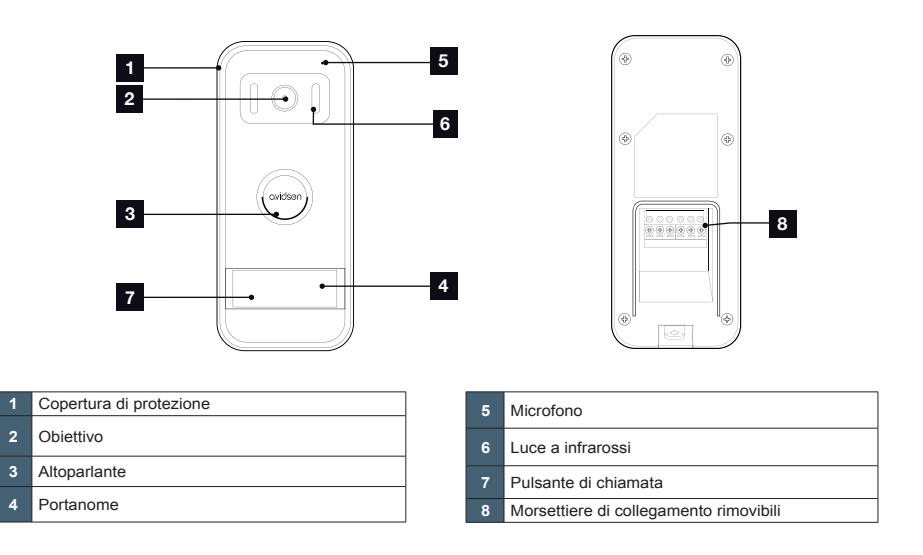

#### 4 - SUPPORTO A PARETE

Il monitor è stato progettato per essere fissato a un muro. Il supporto e la viteria necessari sono in dotazione.

#### 5 - ADATTATORE DI ALIMENTAZIONE

Nel kit è incluso un adattatore 230Vac 50 Hz / 17Vdc 1,5A per l'alimentazione del monitor. Per non correre il rischio di danneggiare irrimediabilmente il dispositivo e invalidare la garanzia si raccomanda di non utilizzare altri tipi di adattatori.

Non tagliare o prolungare il cavo dell'adattatore AC/DC, pena l'annullamento della garanzia.

### **C - INSTALLAZIONE**

L'altezza di montaggio consigliata è di 160 cm circa da terra per la pulsantiera esterna e di 150 cm circa da terra per l'unità interna.

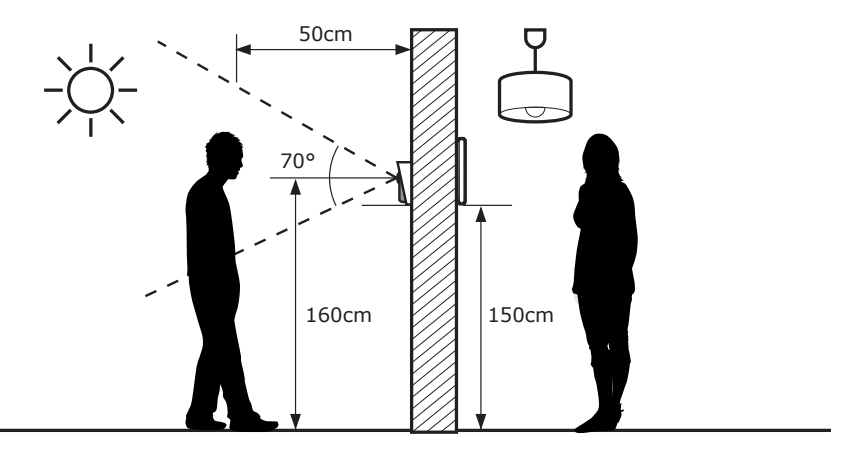

ATTENZIONE: Per motivi di sicurezza i collegamenti devono essere eseguiti solo dopo aver interrotto l'alimentazione

di corrente.

#### 1 - INSTALLAZIONE DELLA PULSANTIERA ESTERNA

Fissare la custodia con visiera della pulsantiera esterna al pilastro o al muro usando viti e tasselli adatti al tipo di supporto (le viti e i tasselli forniti sono adatti per l'uso su muri pieni).

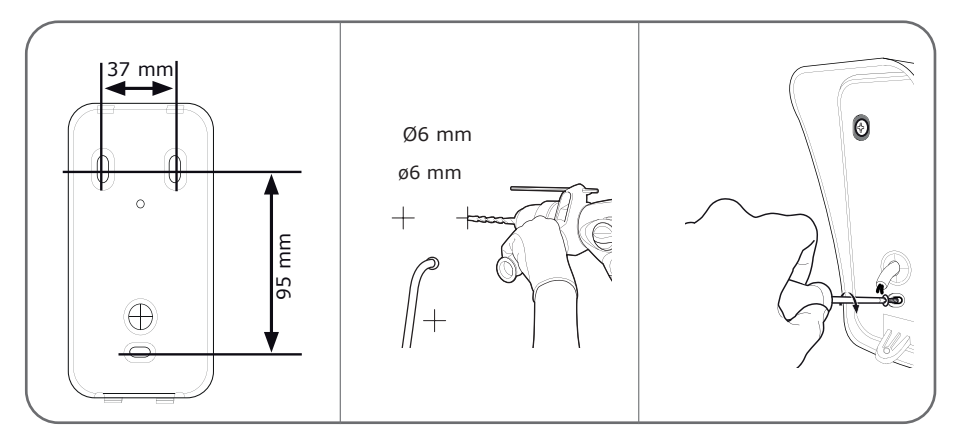

Eseguire i vari collegamenti elettrici della pulsantiera esterna (v. paragrafo "collegamenti") e disporla all'interno della

**C - INSTALLAZIONE** 

custodia con visiera. Fissare la pulsantiera all'interno della custodia con visiera servendosi dell'apposita vite.

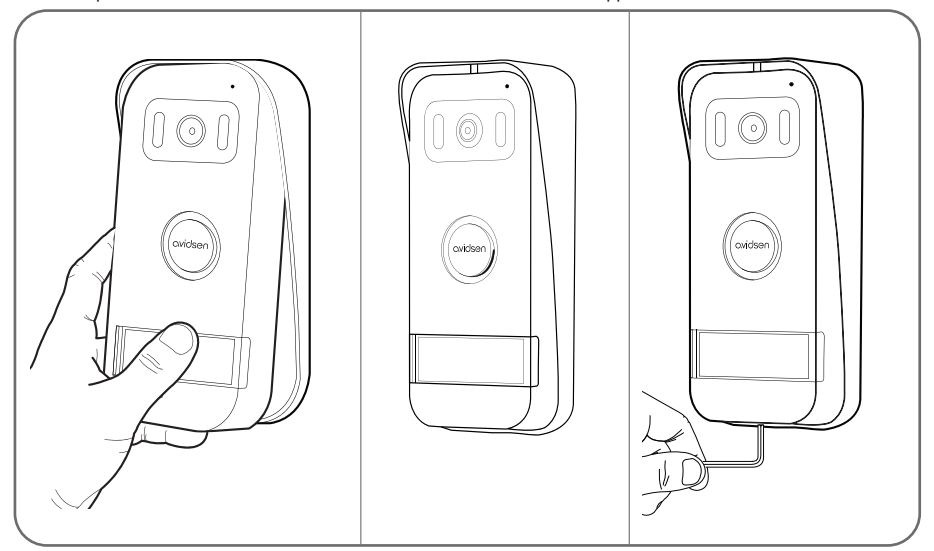

Inserire l'etichetta con il nome.

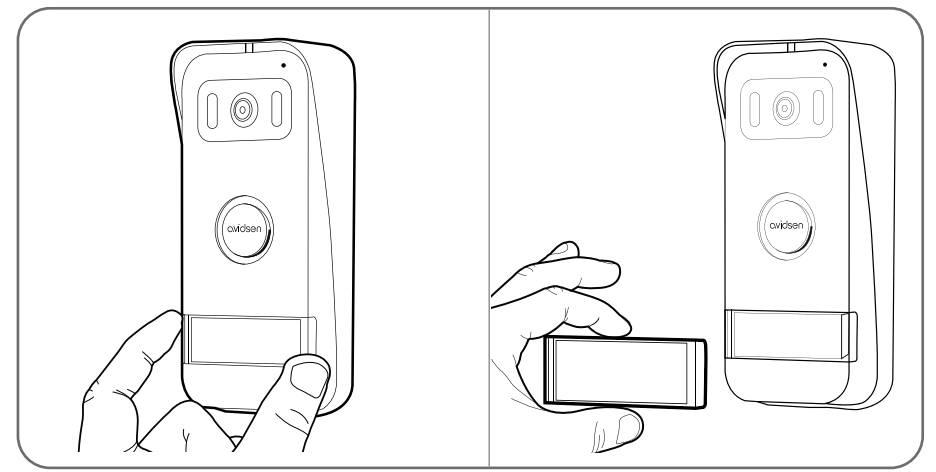

### **C - INSTALLAZIONE**

#### 2 - INSTALLAZIONE DEL MONITOR

Fissare il supporto murale alla parete usando viti e tasselli adatti al tipo di supporto (le viti e i tasselli forniti sono adatti per l'uso su muri pieni).

Dopo aver collegato il monitor (v. paragrafo "collegamenti"), fissare il monitor al supporto.

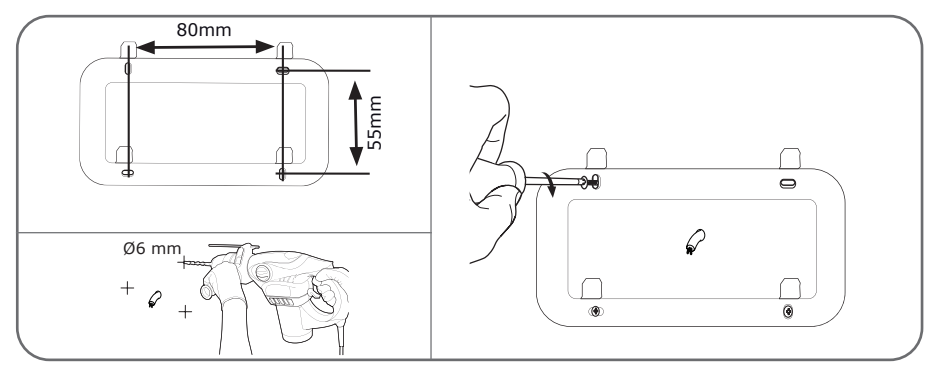

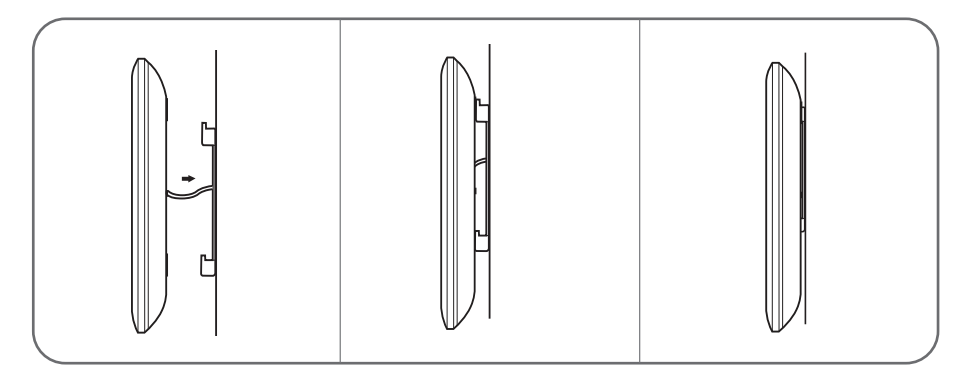

#### 3 - COLLEGAMENTI

- · Non usare più morsetti o raccordi sul filo di collegamento tra la pulsantiera esterna e il monitor
- Allontanare il filo di collegamento tra la pulsantiera esterna e il monitor di oltre 50cm da eventuali fonti di interferenza

elettromagnetica (cavi 230V, dispositivi Wi-Fi, forni a microonde, ecc.)

· Possibilità di collegare alla pulsantiera esterna una serratura elettrica (non inclusa) con memoria meccanica.

#### Tra il monitor e la pulsantiera esterna (100m max.)

Per garantire una qualità audio/video ottimale, si consiglia di non utilizzare cavi di più di 100m tra il videocitofono e la pulsantiera esterna. Collegare i fili facendo attenzione a rispettare quanto indicato di seguito (un eventuale inversione dei cavi potrebbe danneggiare la pulsantiera esterna).

La sezione del cavo da utilizzare dipende dalla lunghezza dello stesso:

### **C - INSTALLAZIONE**

| Lunghezza cavo | Sezione da utilizzare |  |
|----------------|-----------------------|--|
| Da 0 a 50m     | 0,75mm2               |  |
| Da 50m a 100m  | 1,5mm2                |  |

#### Tra la pulsantiera esterna e la serratura elettrica (non inclusa)

Usare una serratura 12 V / 1,1 A max. con memoria meccanica.

Per il collegamento tra la pulsantiera esterna e la serratura elettrica usare un cavo con le caratteristiche seguenti:

| Lunghezza cavo | Sezione da utilizzare |  |
|----------------|-----------------------|--|
| Da 0 a 50m     | 0,75mm2               |  |

#### Tra la pulsantiera esterna e l'automatismo per cancello (non incluso)

Sezione da utilizzare: 0,75mm2 min.

Per permettere un montaggio più semplice, le morsettiere della pulsantiera esterna sono rimovibili.

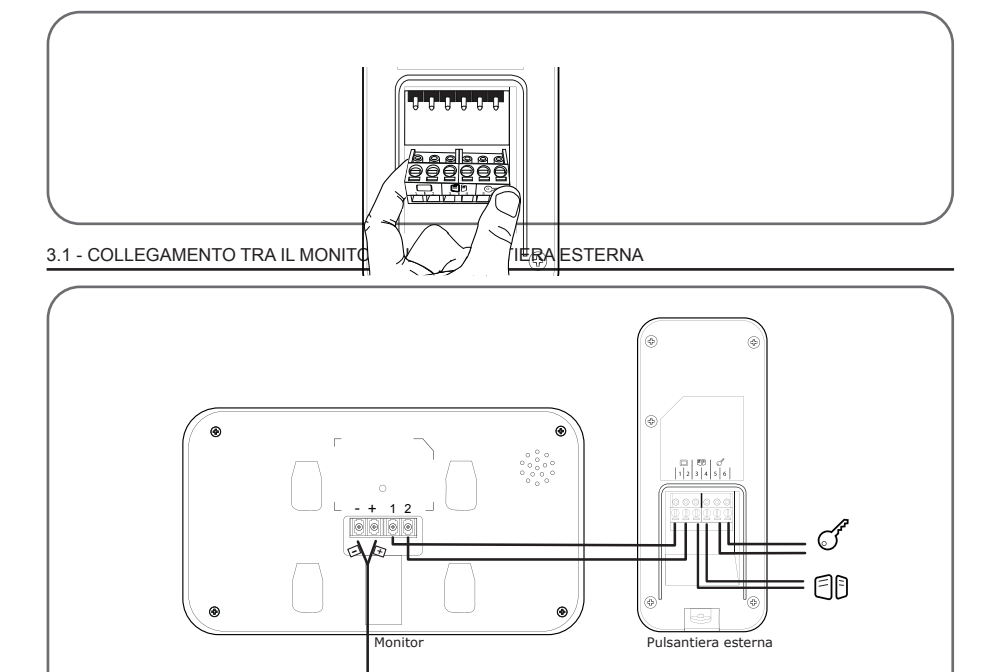

**IMPORTANTE:** collegare le morsettiere 3 e 4 direttamente al contatto di apertura/chiusura del cancello (ingresso comando filare cancello motorizzato).

### D - UTILIZZO

#### 1 - IDENTIFICARE CHI HA SUONATO E

#### COMUNICARE

Il pulsante di chiamata è premuto sulla pulsantiera esterna:

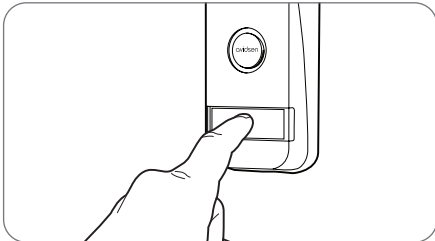

Il campanello suona attraverso l'altoparlante del monitor, attivando la telecamera della pulsantiera esterna. Se chi ha suonato si trova all'interno del campo visivo della telecamera, la sua immagine sarà visualizzata sul monitor per 30 secondi. Dopo 30 secondi, il monitor tornerà in stand-by.

Per parlare con chi ha suonato, premere il tasto &. Per terminare la conversazione e disattivare la pulsantiera esterna, premere il tasto &.

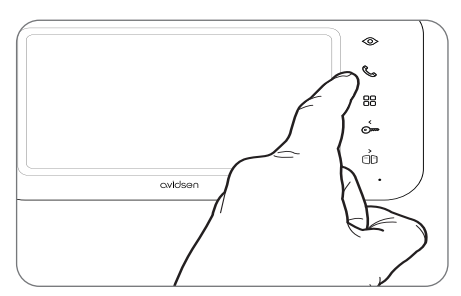

#### 2 - ATTIVARE LA PULSANTIERA ESTERNA A PARTIRE DAL MONITOR

Per identificare chi ha suonato senza farsi vedere o semplicemente per guardare fuori, premere il tasto

S : sullo schermo verranno visualizzate le immagini riprese dell'esterno per 120 secondi.

Se si desidera comunicare direttamente con l'esterno, premere il tasto & quando sono visualizzate le immagini riprese dall'esterno.

Questa funzione è particolarmente utile, perché consente di osservare chi si trova davanti al citofono anche se non ha premuto il pulsante di chiamata della pulsantiera esterna.

#### 3 - APERTURA SERRATURA ELETTRICA E CANCELLO (IN OPZIONE)

Se è presente una serratura elettrica e/o un cancello (v. paragrafo "Collegamenti"), premere il tasto 🕞 (per la serratura) o il tasto 🗍 (per il cancello) per lasciar entrare chi ha suonato.

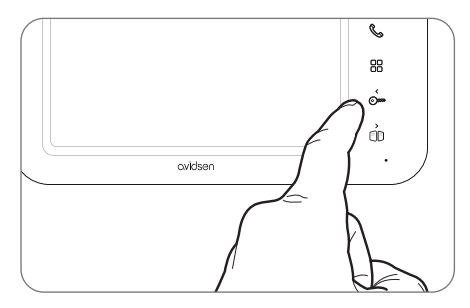

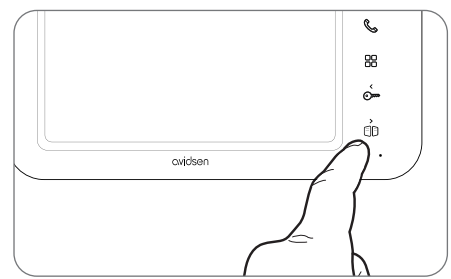

Attenzione, è necessario che lo schermo sia acceso e che la comunicazione audio sia attivata affinché il comando contatto pulito e uscita alimentata siano operativi. Se lo schermo è spento, è necessario accenderlo premendo <a>, per poi premere il tasto</a>

S .

IT 12

### D - UTILIZZO

#### 4 - IMPOSTAZIONI SUL MONITOR

Quando il monitor è acceso, premendo il tasto 🗄 viene visualizzata la schermata seguente:

Navigare nei sottomenu premendo i tasti 🗄

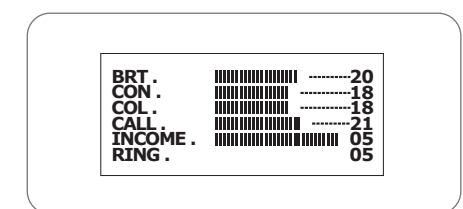

#### • BRT:

Luminosità: premere i tasti 🕞 e 🗍 per ridurre o aumentare il livello di luminosità dell'immagine.

#### · CON:

**Contrasto:** premere i tasti Ome e (D) per ridurre o aumentare il livello di contrasto dell'immagine.

#### · COL:

**Colore:** premere i tasti 💬 e 🕕 per ridurre o aumentare il livello di saturazione dell'immagine.

#### · CALL:

Volume microfono: premere i tasti 💬 e 🕕 per aumentare o ridurre il volume del microfono.

#### · INCOME:

**Volume campanello:** premere i tasti Ome (D) per ridurre o aumentare il volume della suoneria.

#### · RING:

Selezione campanello: premere i tasti Ome e D per selezionare la suoneria desiderata.

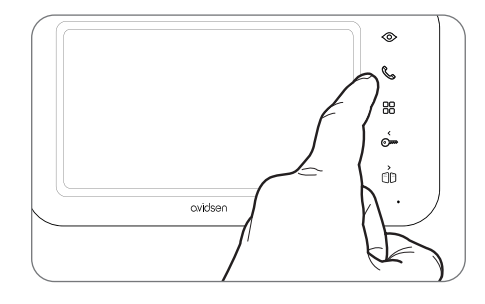

Una volta nel sottomenu RING, premere il tasto  $\boxplus$  per uscire.

### E. FUNZIONAMENTO CONNESSO

Il videocitofono dispone di connettività a internet e all'app gratuita AvidsenHome per Android e iOS, che consente di avvertire che qualcuno ha suonato alla pulsantiera esterna, visualizzare chi è stato, rispondere e, se necessario, aprire.

#### 1 - INSTALLAZIONE DELL'APP E CREAZIONE DI UN ACCOUNT

Dopo aver alimentato il videocitofono, attenersi alle seguenti istruzioni per procedere all'associazione dello stesso.

Scaricare l'app AvidsenHome da Play Store o Apple store.

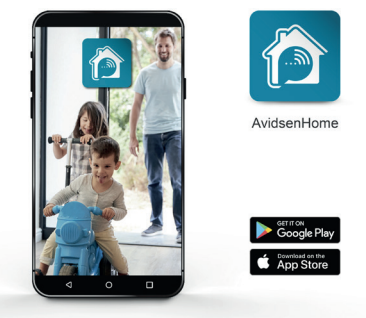

Avviare l'app e effettuare l'accesso se si ha già un account. Se non si dispone di un account, toccare CREER UN NOUVEAU COMPTE (CREA UN NUOVO ACCOUNT) e lasciarsi guidare dall'app.

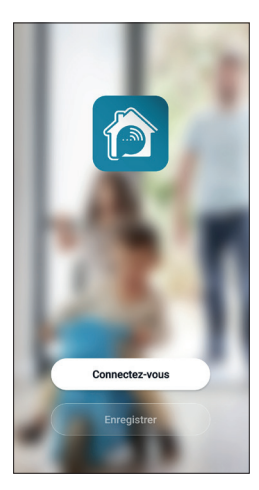

Dato il consenso per il trattamento dei dati personali, sarà possibile creare un account.

| LIIIG  | egistrer |   |
|--------|----------|---|
| France |          | > |
| E-mail |          |   |
|        |          |   |
|        |          |   |
|        |          |   |
|        |          |   |
|        |          |   |
|        |          |   |
|        |          |   |

Selezionare il paese e, dopo aver digitato l'indirizzo e-mail, selezionare **Obtenir le code de vérification** (invia codice di verifica).

| 2                                                                    |
|----------------------------------------------------------------------|
|                                                                      |
| Entrez le code de<br>vérification                                    |
|                                                                      |
| Le code de vérification a été envoyé à votre<br>e-mail Renvoyer(58s) |
| vous n'avez pas reçu de code?                                        |
|                                                                      |
|                                                                      |
|                                                                      |
|                                                                      |
|                                                                      |
|                                                                      |

Entro pochi secondi si riceverà un codice di verifica all'indirizzo e-mail indicato. Inserire il codice per completare l'iscrizione.

Attenzione: l'e-mail con il codice di verifica potrebbe finire nella posta indesiderata.

### E. FUNZIONAMENTO CONNESSO

Qualora non si riceva il codice prima della fine del conto alla rovescia, toccare **renvoyer** (invia nuovamente) e controllare l'indirizzo e-mail inserito.

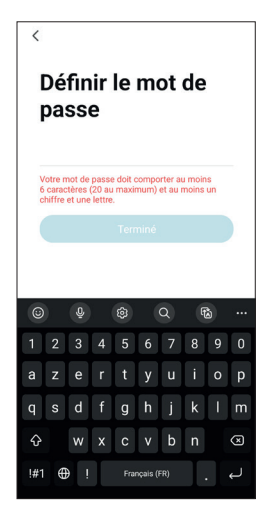

Per finalizzare l'iscrizione, impostare una password compresa tra 6 e 20 caratteri alfanumerici e toccare terminé (fine).

#### 2 - CONNESSIONE DEL VIDEOCITOFONO

Le informazioni riportate di seguito possono variare a seconda della versione dell'app.

**IMPORTANTE:** il presente dispositivo è compatibile con reti Wi-Fi 2.4GHz – WPA/WPA2. Non compatibile Wi-Fi 5GHz, non compatibile crittografia WEP. In caso di problemi di connessione, controllare le impostazioni Wi-Fi del modem/router o rivolgersi al proprio provider di servizi Internet.

Per iniziare l'installazione, toccare AJOUTER (AGGIUNGI). Controllare che lo smartphone sia connesso alla rete Wi-Fi 2.4GHz del proprio modem/ router.

| ŝ                 |                                 | Ð                 |
|-------------------|---------------------------------|-------------------|
|                   |                                 |                   |
|                   |                                 |                   |
|                   | +                               |                   |
| Cliquez sur le "+ | ⊦" dans le coin sup∉<br>ajouter | érieur droit pour |
|                   | Ajouter                         |                   |
|                   |                                 |                   |
|                   |                                 |                   |
|                   |                                 |                   |
|                   |                                 |                   |
| Aa "Maison"       | -Ò-<br>Solnario                 | (Q)<br>Profil     |

Selezionare il prodotto da associare, selezionare il videocitofono Elia Smart.

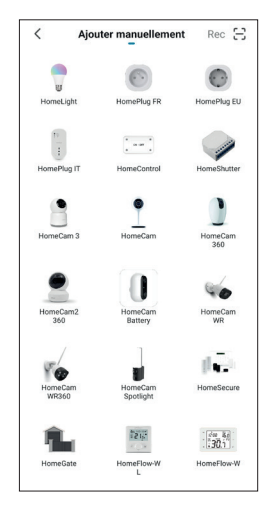

### E. FUNZIONAMENTO CONNESSO

Selezionare la propria rete Wi-Fi 2.4GHz (attenzione: lo smartphone deve essere connesso alla stessa rete Wi-Fi a cui sarà connesso il videocitofono), inserire la password di rete e toccare **SUIVANT** (Successivo).

| 2    | lectio<br>4 GHz             | nnez le<br>et sai<br>de pa             | e rése<br>sisse<br>sse.       | au Wi-<br>z le mo               | Fi  |
|------|-----------------------------|----------------------------------------|-------------------------------|---------------------------------|-----|
| Si   | votre Wi-<br>sur 2,4 (<br>n | Fi est 5 Gl<br>GHz. Méth<br>églages di | Hz, veu<br>ode co<br>u router | illez le rég<br>urante de<br>ur | ler |
|      | × Wi-F                      | - 5Ghz                                 |                               |                                 |     |
|      | Wi-Fi                       | 2.4Ghz                                 |                               | ê 🗟 🤅                           |     |
|      |                             |                                        |                               |                                 |     |
| ((1- | 0.00                        |                                        | chanted                       | 304                             | 4   |
| 9    | Mot d                       | e passe                                |                               |                                 |     |
| (    |                             | Suiv                                   | ant                           |                                 |     |
| (    |                             | Suiv                                   | ant                           |                                 |     |

Sul monitor del videocitofono, tenere premuto il tasto fino a quando non si avvertirà un segnale acustico. La spia di funzionamento deve lampeggiare rapidamente in blu e rosso, indicando che il videocitofono è pronto per essere associato al proprio account. Sullo smartphone, selezionare "étape suivante" (passaggio successivo) e toccare "Suivant" (successivo).

| Annuler                               | Code QR pour appareil photo #                                           |
|---------------------------------------|-------------------------------------------------------------------------|
| Réiniti                               | aliser d'abord l'appareil.                                              |
| Allumez l'<br>clignote r<br>est émis. | appareil et assurez-vous que la led<br>apidement ou qu'un signal sonore |
|                                       |                                                                         |
| F                                     | Réinitialisation des appareils >                                        |
|                                       |                                                                         |
|                                       |                                                                         |
|                                       |                                                                         |
|                                       | <ul> <li>Etape Suivante</li> </ul>                                      |
| (                                     |                                                                         |
|                                       |                                                                         |

Attendere il completamento della procedura di connessione; questo passaggio può richiedere diversi minuti.

|                   |                                                |                          |         |                                            | Term |
|-------------------|------------------------------------------------|--------------------------|---------|--------------------------------------------|------|
| Ajou<br>Assurez-w | ut d'un appa<br>ous que l'appareil<br>tension. | <b>reil</b><br>lest sous | Ajouter | Elia Smart ∠<br>Ajout de l'appareil réussi |      |
| (                 | Q<br>01:57                                     |                          |         |                                            |      |
|                   |                                                |                          |         |                                            |      |

Toccare **Terminé** (Fine) per tornare alla pagina principale.

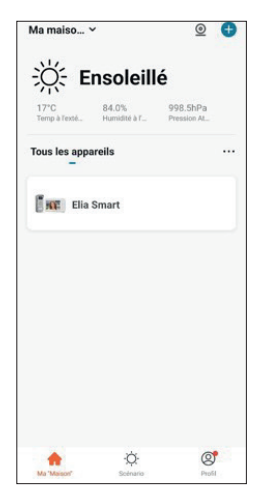

### F. USO DELL'APP AVIDSENHOME CON IL VIDEOCITO-FONO ELIA SMART

L'app AvidsenHome consente di controllare da remoto il videocitofono e gli accessi a esso collegati. Dall'elenco dei dispositivi nell'app, toccare la riga del videocitofono per visualizzare l'immagine in tempo reale:

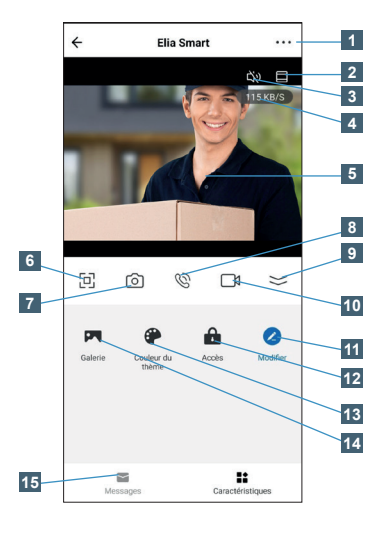

Quando qualcuno suona, viene inviata una notifica a tutti gli smartphone collegati all'account a cui è associato il videocitofono e, contemporaneamente, il monitor suona. Il primo dispositivo a rispondere apre la comunicazione e interrompe la suoneria per gli altri dispositivi.

Non è possibile utilizzare contemporaneamente più smartphone per rispondere, né è possibile utilizzare contemporaneamente il monitor e uno smartphone.

| 1  | Proprietà videocitofono, versione firmware, opzioni di<br>condivisione con altri account                                                                            |  |  |
|----|----------------------------------------------------------------------------------------------------|--|--|
| 2  | Visualizzazione dell'immagine a schermo intero (taglia i<br>lati sinistro e destro dell'immagine per visualizzarla su tutta<br>l'altezza disponibile dello schermo) |  |  |
| 3  | Silenziamento/attivazione del microfono della pulsantiera esterna                                                                                                   |  |  |
| 4  | Velocità attuale                                                                                                    |  |  |
| 5  | Immagini in diretta provenienti dalla pulsantiera esterna                                                                                                    |  |  |
| 6  | Passaggio allo visualizzazione orizzontale                                                                                                    |  |  |
| 7  | Scatto di un'istantanea (salvata nello smartphone)                                                                                                    |  |  |
| 8  | Silenziamento/attivazione del microfono dello smartphone (consente di chiamare o rispondere)                                                                        |  |  |
| 9  | Accesso all'insieme delle opzioni                                                                                                    |  |  |
| 10 | Avvio/interruzione di un video con salvataggio nello<br>smartphone                                                                                                  |  |  |
| 11 | Riordinamento dei pulsanti                                                                                                    |  |  |
| 12 | Visualizzazione controlli apertura serratura elettrica e cancello                                                                                                   |  |  |
| 13 | Passaggio al tema scuro                                                                                                    |  |  |
| 14 | Accesso alle foto e ai video salvati nello smartphone                                                                                                    |  |  |
| 15 | Cronologia delle chiamate con data, ora e foto                                                                                                    |  |  |

## CVIDSON G. DOMANDE FREQUENTI

| Problemi                                                                                     | Possibili cause                                                                                                    | Soluzioni                                                                                                    |
|----------------------------------------------------------------------------------------------|----------------------------------------------------------------------------------------------------|----------------------------------------------------------------------------------------------------|
| Impossibile installare                                                                       | La versione del sistema operativo Android<br>installata è obsoleta o incompatibile                                                                                                    | Contattare l'assistenza del<br>produttore del dispositivo Android<br>per ottenere la versione più recente<br>del sistema operativo.                                                                                  |
| l'app AvidsenHome su<br>un dispositivo Android                                               | GooglePlay verifica gli elementi<br>essenziali per il corretto funzionamento<br>dell'applicazione. Se il dispositivo<br>non soddisfa tutti i criteri necessari,<br>l'installazione non sarà possibile. | Usare un altro dispositivo Android                                                                                                    |
| Impossibile installare<br>l'app AvidsenHome su                                               | La versione di iOS è obsoleta.                                                                                                    | Aggiornare il sistema operativo del<br>dispositivo                                                                                                    |
| un dispositivo Apple                                                                         | Il dispositivo non è supportato.                                                                                                    | AvidsenHome è compatibile con<br>iOS versione 10 o superiore                                                                                                    |
| L'app si blocca / si<br>chiude                                                               | Problema di configurazione e/o di accesso<br>al videocitofono.                                                                                                    | Disinstallare l'app e riassociare il videocitofono.                                                                                                    |
| Configurazione del<br>videocitofono da                                                       | La connessione del monitor è troppo lenta<br>o la telecamera è troppo distante dal punto<br>di accesso a Internet.                                                                                     | Avvicinare il monitor e lo smartphone al modem/router.                                                                                                    |
| smartphone tramite Wi-<br>Fi non riuscita.                                                   | Smartphone connesso a una rete Wi-Fi non compatibile.                                                                                                    | Assicurarsi che lo smartphone sia connesso a una rete 2.4GHz.                                                                                                    |
|                                                                                              | Problema di configurazione di rete                                                                                                    | Controllare le impostazioni<br>dell'installazione (modem, router,<br>firewall).                                                                                                    |
| Impossibile collegare<br>il videocitofono alla<br>rete 3G/4G/5G, ma<br>connessione alla rete | Monitor già in uso                                                                                                    | Durante le chiamate, la risposta alle<br>chiamate dal monitor o da uno degli<br>smartphone associati interrompe<br>l'accesso agli altri dispositivi.                                                                 |
| Iocale OK.                                                                                   | Velocità della connessione Internet<br>dello smartphone o della rete wireless<br>domestica insufficiente.                                                                                              | Controllare di disporre di una banda<br>passante superiore a 1Mbps (invio<br>e ricezione).                                                                                                    |
|                                                                                              | L'app non è autorizzata a inviare notifiche<br>Push.                                                                                                    | Controllare i diritti di cui dispone<br>l'app AvidsenHome accedendo<br>alle impostazioni di sicurezza nei<br>dispositivi iOS o alla gestione delle<br>applicazioni nei dispositivi Android.                          |
| Non si ricevono notifiche<br>push in caso di chiamata                                        | La ricezione delle notifiche push è<br>disattivata quando lo smartphone è in<br>stand-by.                                                                                                    | Verificare le modalità di<br>sospensione dello smartphone e<br>aggiungere l'app AvidsenHorne alle<br>applicazioni abilitate a far uscire lo<br>smartphone dallo stato di stand-by<br>alla ricezione di una notifica. |
| Le notifiche PUSH<br>funzionano solo quando                                                  | AvidsenHome non è autorizzata a<br>funzionare in background oppure l'app è<br>stata chiusa.                                                                                                    | Riavviare AvidsenHome.<br>Controllare che non vi sia un'app<br>per il risparmio della batteria che<br>chiuda automaticamente le app in<br>background.                                                                |
| l'app è aperta con<br>Android.                                                               | Il dispositivo Android ha raggiunto<br>il limite massimo di app avviate<br>contemporaneamente.                                                                                                    | Chiudere alcune app o aumentare<br>il limite di app eseguibili<br>contemporaneamente accedendo<br>alle impostazioni del dispositivo.                                                                                 |

### GVIDSON G. DOMANDE FREQUENTI

Problemi riscontrarti durante l'associazione

Il videocitofono è già associato a un altro account utente.

Riassociare il videocitofono; verrà automaticamente rimosso dal vecchio account. Se si desidera condividere il videocitofono con un altro smartphone, creare un nuovo account AvidsenHome sullo smartphone e utilizzare la funzione "condivisione" nelle impostazioni del monitor nell'app.

## CVIDSON H. NOTE TECNICHE E LEGALI

#### **1 - CARATTERISTICHE TECNICHE**

| MONITOR                |                                                                   |  |  |  |
|------------------------|-------------------------------------------------------------------|--|--|--|
| Schermo                | a colori 7 pollici LCD ultrapiatto                                |  |  |  |
| Standard video         | PAL/NTSC                                                          |  |  |  |
| Risoluzione            | 800 x 480                                                         |  |  |  |
| Alimentazione          | tramite alimentatore 230 Vac 50 Hz / 17 Vdc 1,5 A (in dotazione)  |  |  |  |
| Protezione             | Protezione in caso di cortocircuito e inversione di polarità      |  |  |  |
| Collegamenti           | 2 fili integrale                                                  |  |  |  |
| Connettività           | Wi-Fi 802,11 b/g/n 2,4 GHz                                        |  |  |  |
| Range di funzionamento | Temperatura da -20°C a +50°C, umidità fino all'85% senza condensa |  |  |  |
| Numero di suonerie     | 6                                                                 |  |  |  |
| Misure                 | 217 x 124 x 19 mm                                                 |  |  |  |

| PULSANTIERA ESTERNA |                                    |  |  |
|---------------------|------------------------------------|--|--|
| Sensore ottico      | CMOS 420 TVL                       |  |  |
| Obiettivo           | Angolo di visione orizzontale 100° |  |  |
| Alimentazione       | 13 Vdc tramite monitor             |  |  |
| Consumo max.        | 200 mA                             |  |  |
| Luminosità          | min. 0 lux                         |  |  |
| Visione notturna    | Infrarossi, portata da 50 cm a 1 m |  |  |
| Grado di protezione | IP44                               |  |  |
| Misure              | 155 x 70 x 39 mm                   |  |  |

#### 2 - GARANZIA

- Il presente prodotto è coperto da una garanzia pezzi e manodopera di 3 anni a partire dalla data di acquisto. Per far valere la garanzia è necessario conservare la prova di acquisto.
- La garanzia non copre eventuali danni dovuti a negligenza, urti o incidenti.
- I componenti del prodotto non devono essere aperti o riparati da persone esterne alla società avidsen.
- Eventuali interventi di riparazione autonomi del prodotto rendono nulla la garanzia.
- Non tagliare o prolungare il cavo dell'adattatore AC/DC, pena l'annullamento della garanzia.

#### 3 - ASSISTENZA E CONSIGLI

- Nonostante tutta la cura con la quale abbiamo progettato i nostri prodotti e realizzato il presente manuale, qualora l'utente incontri difficoltà nell'installare il prodotto o abbia dei dubbi, è invitato a contattare i nostri specialisti, che saranno sempre a sua completa disposizione per rispondere a tutte le sue domande.
- In caso di malfunzionamento del prodotto durante l'installazione o pochi giorni dopo la stessa, si invita a contattare l'assistenza clienti rimanendo in prossimità del prodotto, in modo da consentire ai tecnici di diagnosticare subito l'origine del problema, con molta probabilità dovuto a errato settaggio o installazione non conforme.

I tecnici del nostro servizio post-vendita sono disponibili al numero:

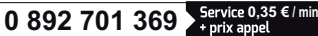

Dal lunedì al venerdì dalle 9:00 alle 12:00 e dalle 14:00

alle 18:00.

#### 4 - RESO DEL PRODOTTO - SERVIZIO POST VENDITA

Nonostante tutta la cura con la quale abbiamo progettato e realizzato il prodotto acquistato, qualora fosse necessario rinviario al produttore tramite il servizio post vendita per permetterne la riparazione, sarà possibile consultare lo stato di avanzamento dell'intervento collegandosi al seguente sito Internet: <u>http://sav.avidsen.com</u>

Avidsen si impegna a disporre di uno stock di pezzi di ricambio per questo prodotto durante il periodo di garanzia contrattuale.

#### 5. DICHIARAZIONE DI CONFORMITÀ EU

avidsen dichiara sotto la propria responsabilità che il dispositivo seguente:

E - NOTE TECNICHE E LEGALI

Videocitofono connesso 2 fili Elia Smart codice 112292 è conforme alla direttiva RED 2014/53/UE e che tale conformità è stata valutata in ottemperanza delle seguenti norme vigenti:

- EN 62368-1:2020+A11:2020
- EN 55032:2015+A1:2020+A11:2020
- EN 55035:2017+A11:2020
- EN 61000-3-2:2019+A1:2021
- EN 61000-3-3:2013+A1:2019+A2:2021
- EN 301489-1 V2.2.3(2019-11)
- EN 301489-17 V3.25(2022-08)
- EN 300328 V2.2.2(2019-07)
- EN 62311:2020

Tours, 02/08/2023 Alexandre Chaverot, presidente

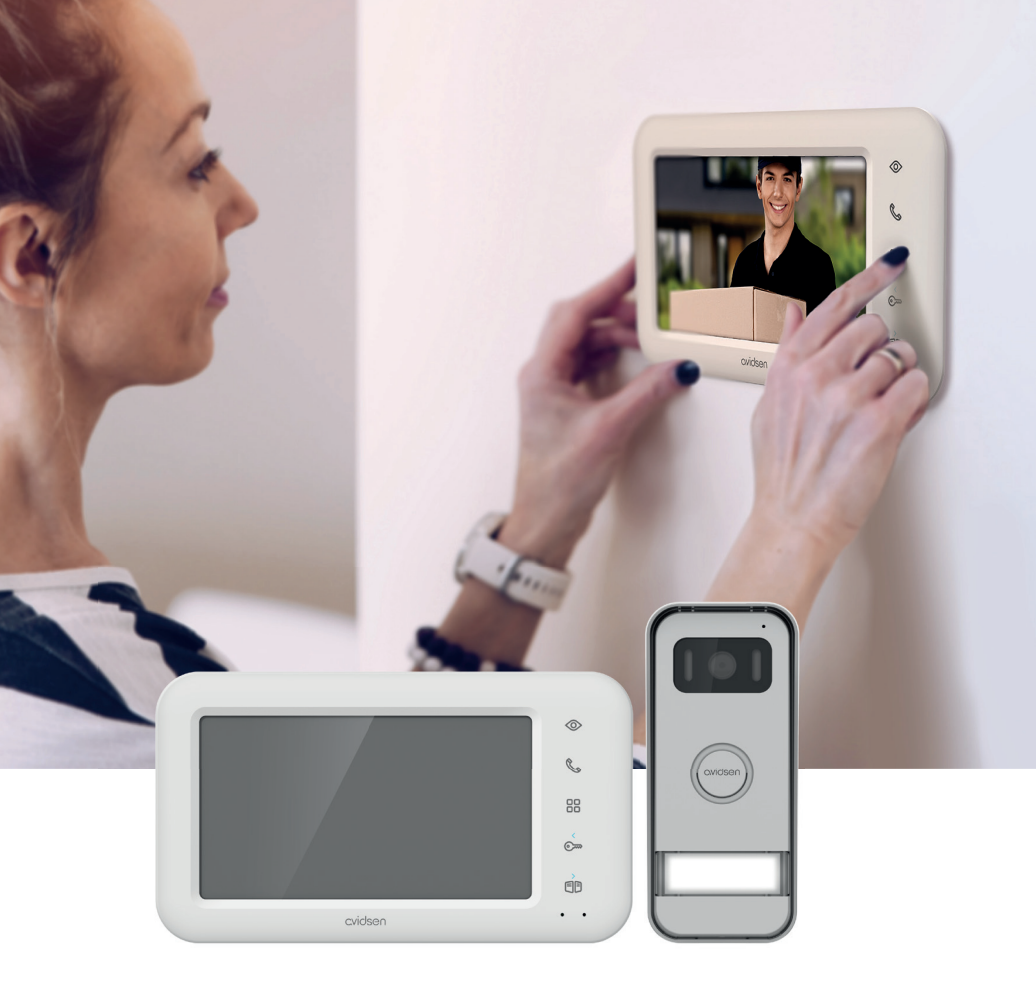

# CVIDSEN Elia SMART

Avidsen 19 avenue Marcel Dassault - ZAC des Deux Lions 37200 Tours - Francia

Fotografie e illustrazioni non contrattuali / ©AdobeStock.com / © Avidsen France 2023